Please see the instructions below on how hiring managers, department administrators, or other workflow approvers can review the status of a **Position Request**.

### **Position Management View**

In order to review a position, you will need to select "Positions" located in the upper left pane. Once selected, the orange banner will appear, as shown below.

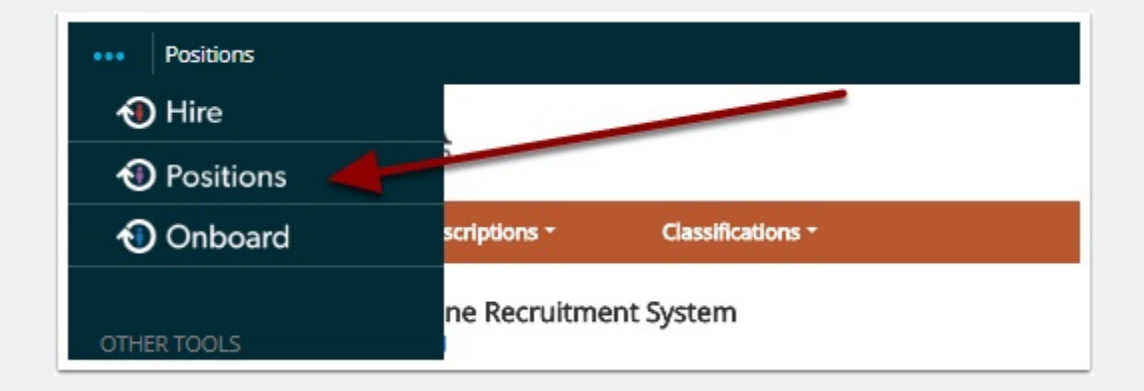

## **Position Description View**

To begin the process, make sure your "Current Group" = Hiring Manager, as shown below. Select **Position Descriptions** (the orange banner should appear, as shown below).

| Home Pattion Descriptions - Cessifications -                             |                                                                                                 | User Group:<br>Heing Managar      |
|--------------------------------------------------------------------------|-------------------------------------------------------------------------------------------------|-----------------------------------|
| Welcome to your Online Recruitment System<br>This section can be updated |                                                                                                 |                                   |
| Inbox                                                                    | Postings () Uters () Hing Proposits Postion Requests () Onboarding Tests Special Handling Lists | 0 Filled Postings<br>Last 30 days |

## **Review the Status of a Position Request**

The example below outlines the steps you can take in order to successfully review the status of all of your Position Request's appearing within PeopleAdmin 7.6!

#### Select "Staff Position Requests"

Here you see the current state of the requests and can sort and export the information

# Review the Status of a Position Request via Watch List

By selecting Position Descriptions appearing int he main menu, you will have an opportunity to view the Watch List, as shown below. Located to the right, you will find the Position Requests section that outlines the list of available positions appearing in your Watch List.

| Home Position Descriptions * Classifications *                                         |                      |                                    |                        |                        |
|----------------------------------------------------------------------------------------|----------------------|------------------------------------|------------------------|------------------------|
| Welcome to you Recruitment System                                                      |                      |                                    |                        |                        |
| Inbox                                                                                  | Postings 🛛 Users 12  | Hiring Proposals Position Requests | M Onboarding Tasks     | Special Handling Lists |
| SEARCH                                                                                 |                      |                                    |                        | Filters                |
| TITLE                                                                                  | CURRENT STATE        | DAYS IN CURR                       | ENT STATE              |                        |
| Director of Major Gifts<br>MajoR Gifts (096344)                                        | Approve for Internal | 334                                |                        |                        |
| Instruction & Outreach Intern<br>LIBRARY REFERENCE (029008)                            | Division             | 314                                |                        |                        |
| Instruction & Outreach Intern 3<br>LUBARY REFERENCE (02500E)                           | Division             | 314                                |                        |                        |
| Instruction & Outreach Intern 2<br>LIBRARY REFERENCE (02900E)                          | Division             | 314                                |                        |                        |
| Assoc. Director of Alumni Relations, School of Law<br>DEVELOPMENT - Law SCHOOL 03633AI | Approve for Internal | 289                                |                        |                        |
| Circulation Assistant Intern<br>LIBRARY - CUDAHY (02910A)                              | Division             | 306                                |                        |                        |
| INFORMATICIN ASSISTANT<br>CAMPUS SAFETY WTC (047308)                                   | Approve for Internal | 302                                |                        |                        |
| Watch List 2)                                                                          |                      | Pos                                | tings 1 Hiring Proposa | 5 Position Requests    |
| SEARCH                                                                                 |                      |                                    |                        |                        |
| 1                                                                                      |                      |                                    |                        |                        |
| There are no results to be displayed.                                                  |                      |                                    |                        |                        |
|                                                                                        |                      |                                    |                        |                        |

## **Questions?**

Questions? Email careers@luc.edu and a Human Resources staff member will assist you.